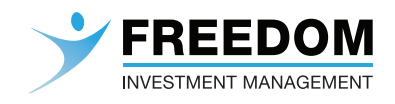

# Client Portal User Guide

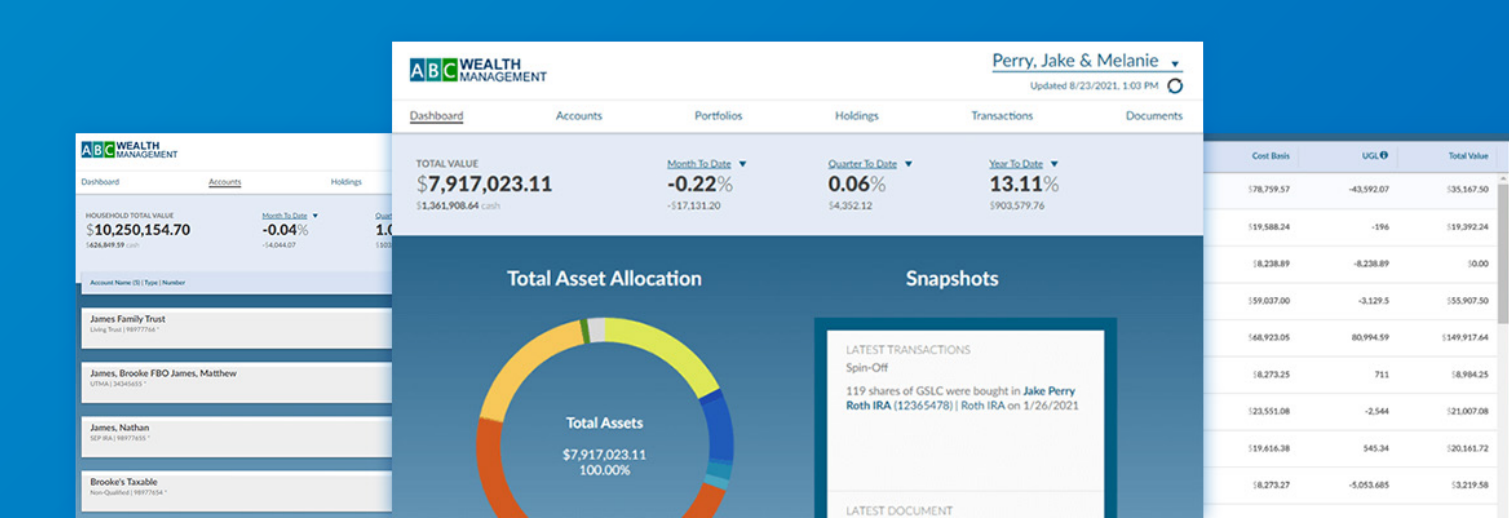

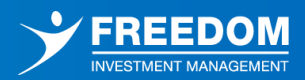

## **Client Portal Overview**

The Freedom Investment Management platform allows you to view your consolidated household, individual account details and performance information, aggregate accounts held outside Freedom to provide a holistic financial view of all of your assets and liabilities, share documents with your advisor, and more. The Client Portal is organized into the following main sections, each of which will be covered in a dedicated chapter of this guide, as well as a section dedicated to <u>Additional Tools</u> that are available to you within the portal.

- Dashboard
- <u>Accounts</u>
- Portfolios
- Holdings
- <u>Transactions</u>
- Documents

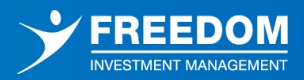

## **Introduction to Your Dashboard**

The **Dashboard** section is the default landing page when logging into the Client Portal, providing instant access to key information, organized into 3 main sections.

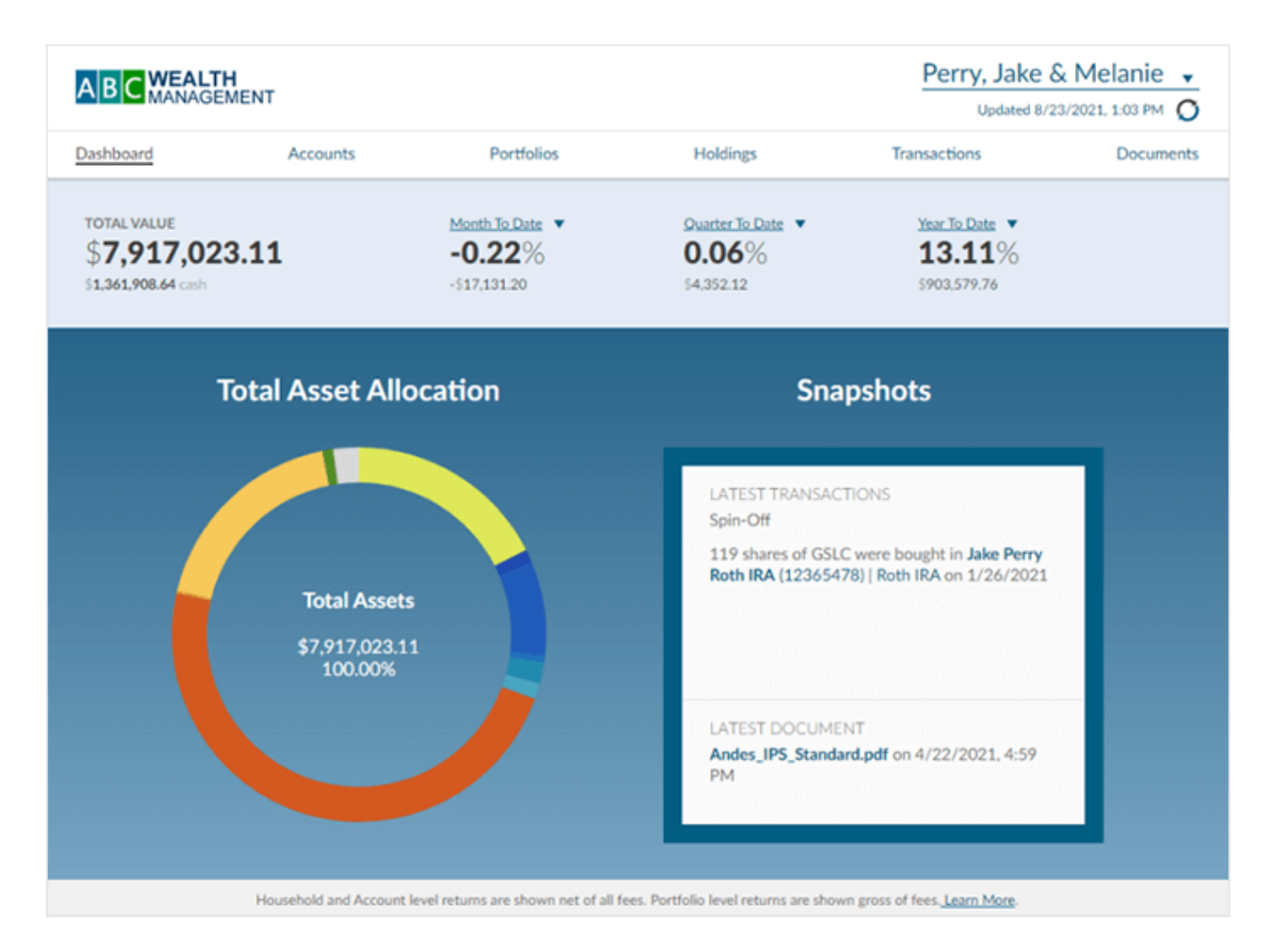

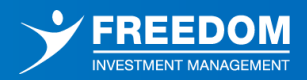

Value/Performance Summary: The ribbon on the top of home page details out the total market value for all of your accounts as well as the total cash value. The section then provides a series of 3 performance figures: Month to Date, Quarter to Date, and Year to Date returns (expressed in both percentage and dollar amount). Clicking on the arrow next to any of these performance figures will allow you to select a different time period, the options of which are as follows: Last Year, Year to Date, Month to Date, Quarter to Date, Last Quarter, Last Month, Annualized and Since Inception.

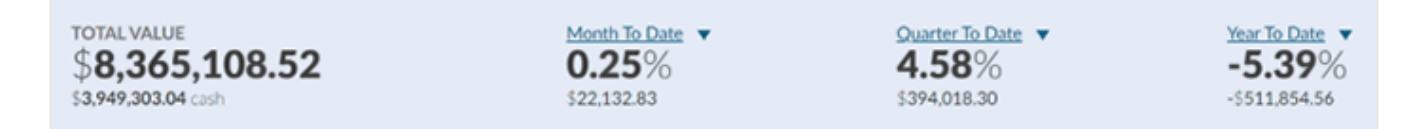

**Total Asset Allocation:** This chart provides a breakdown of the asset classes represented at the household level, adding together all your accounts, allowing you to quickly see how your money is distributed across asset classes. This chart is interactive, allowing you to hover over any asset class to view the dollar amount and percentage that is allocated to that particular asset class.

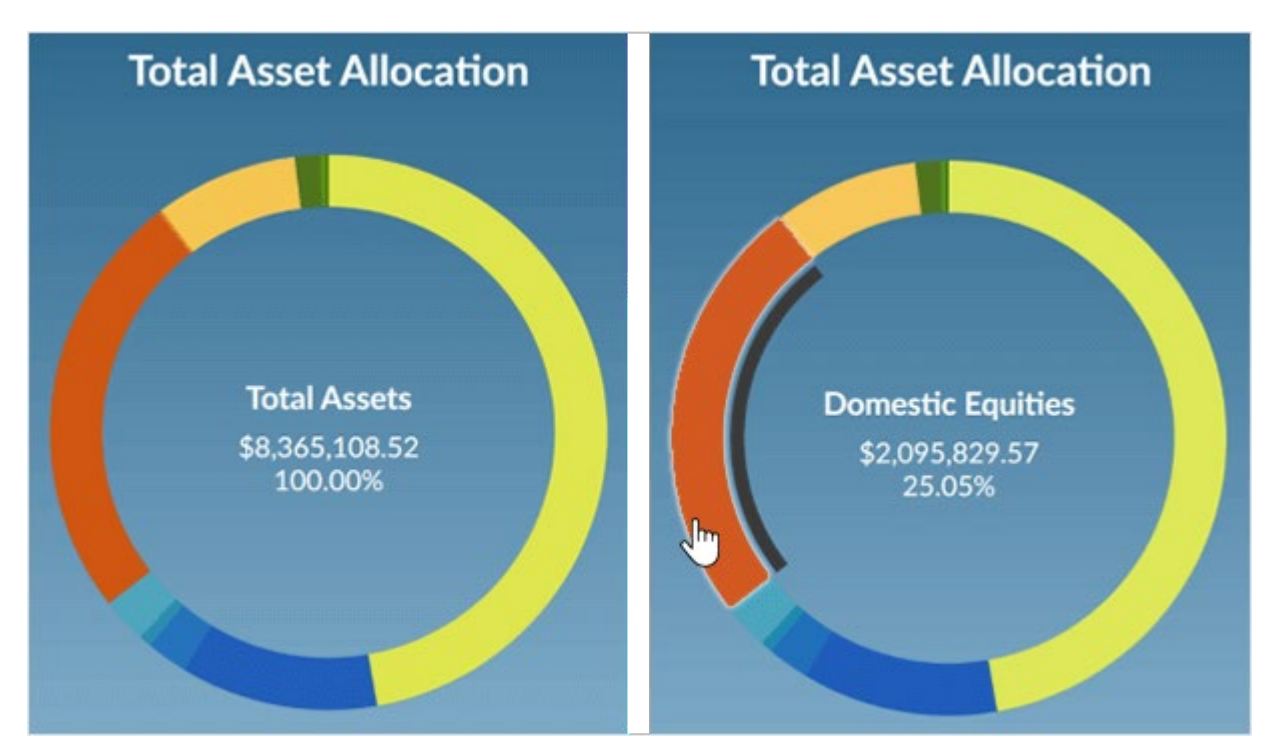

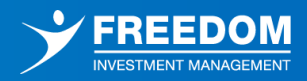

**Snapshots:** This section provides the most recent transaction activity and documents that have been added to your Client Portal. Clicking on the hyperlinks within this section will direct you to the applicable information.

| Snapshots |                                                                                      |  |  |  |
|-----------|--------------------------------------------------------------------------------------|--|--|--|
|           |                                                                                      |  |  |  |
| L/<br>Sp  | ITEST TRANSACTIONS                                                                   |  |  |  |
| \$1<br>(0 | ,500.00 withdrawn from Clancy, Mallory<br>00000171)   Rollover Roth IRA on 9/19/2019 |  |  |  |
| U<br>po   | TEST DOCUMENT<br>If (1).pdf on 7/24/2019, 4:44 AM                                    |  |  |  |

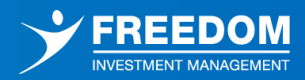

## **Managing Your Accounts**

The **Accounts** section provides detailed information regarding each of your accounts. Beneath the top-level banner, this section lists out each of your accounts individually along with the owner, account name, account type, account number, performance returns, and total market value.

| Dashboard Accounts Portfolios Hold                           | dings Transactions                       | Documents                                                 |                                         |                                     |
|--------------------------------------------------------------|------------------------------------------|-----------------------------------------------------------|-----------------------------------------|-------------------------------------|
| HOUSEHOLD TOTAL VALUE<br>\$8,084,675.97<br>\$996,267.69 cash | Month To Date <b>1.28</b> % \$102,150.53 | Quarter To Date <b>•</b><br><b>1.28</b> %<br>\$102,150.53 | Year To Date ▼<br>1.28%<br>\$102,150.53 |                                     |
| Account Name (8)   Type   Number                             |                                          |                                                           | Net <u>MTD</u> <b>v</b>                 | Total Value                         |
| Perry, Jake<br>Contributory IRA   32655623 *                 |                                          |                                                           | 0.68%<br>Return                         | \$ <b>270,536.56</b><br>Total Value |
| <b>Mel's 401K</b><br>401K   22022020 *                       |                                          |                                                           | 0.96%<br>Return                         | \$1,404,375.71<br>Total Value       |
| Jake Perry Roth IRA<br>Roth IRA   12365478 *                 |                                          |                                                           | 0.63%<br>Return                         | \$ <b>584,449.83</b><br>Total Value |
| Perry, Jake<br>Non-Qualified   12365479 *                    |                                          |                                                           | <b>1.76</b> %<br>Return                 | \$3,873,061.58<br>Total Value       |
| Perry, Melanie<br>Rollover IRA   78945623 *                  |                                          |                                                           | 0.95%<br>Return                         | \$812,248.59<br>Total Value         |
| Perry, Melaine FBO Perry, Kimberly<br>UTMA   21212020 *      |                                          |                                                           | -0.85%<br>Return                        | \$ <b>78,950.77</b><br>Total Value  |
| Perry, Melaine FBO Perry, Luke                               |                                          |                                                           | 1.40%<br>Return                         | \$ <b>356,777.08</b><br>Total Value |
| Perry Family Trust<br>Trust   10022334 *                     |                                          |                                                           | 0.66%<br>Return                         | \$ <b>704,275.85</b><br>Total Value |
| * to indicate that an account is an indirect account (e.g. r | nanually entered or aggregated           | d from an outside source, other than our prima            | ry custodians).                         |                                     |

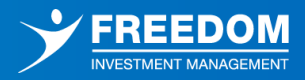

MTD (Month to Date) returns will be displayed by default, but you can update this time frame by selecting the dropdown next to the "MTD" link. Additional Options are as follows: YTD (Year to Date), QTD (Quarter to Date), SI (Since Inception), AN (Annualized), LY (Last Year), LQ (Last Quarter), and LM (Last Month).

| A B C WEALTH<br>MANAGEMENT                                                                                                    | Perry, Ja                          | Impersonated by: Tim Sumpter<br>ike & Melanie •<br>01/16/2025, 1:19 PM Ø |
|----------------------------------------------------------------------------------------------------|------------------------------------|--------------------------------------------------------------------------|
| Dashboard Accounts Portfolios Holdings Transactions Documents                                                                                                    |                                    |                                                                          |
| HOUSEHOLD TOTAL VALUE         Month To Date         Quarter To Date           \$8,084,675.97         1.28%         1.28%           \$996,267.69 cash         \$102,150.53         \$102,150.53 | Year To Date  1.28% \$102,150.53   |                                                                          |
| Account Name (8)   Type   Number                                                                                                    | Net <u>MTD</u> <b>v</b>            | Total Value                                                              |
| Perry, Jake<br>Contributory IRA   32655623 *                                                                                                    | MTD<br>QTD<br>YTD<br>LM            | \$ <b>270,536.56</b><br>Total Value                                      |
| Mel's 401K<br>401K   22022020 *                                                                                                    | LY<br>SI<br>AN                     | \$ <b>1,404,375.71</b><br>Total Value                                    |
| Jake Perry Roth IRA<br>Roth IRA   12365478 *                                                                                                    | <b>0.63</b> %<br>Return            | \$ <b>584,449.83</b><br>Total Value                                      |
| Perry, Jake<br>Non-Qualified   12365479 *                                                                                                    | <b>1.76</b> %<br>Return            | \$ <b>3,873,061.58</b><br>Total Value                                    |
| Perry, Melanie<br>Rollover IRA   78945623 *                                                                                                    | <b>0.95</b> %<br><sub>Return</sub> | \$ <b>812,248.59</b><br>Total Value                                      |
| Perry, Melaine FBO Perry, Kimberly<br>UTMA   21212020 *                                                                                                    | -0.85%<br><sub>Return</sub>        | \$ <b>78,950.77</b><br>Total Value                                       |
| Perry, Melaine FBO Perry, Luke                                                                                                    | 1.40%<br><sub>Return</sub>         | \$356,777.08<br>Total Value                                              |
| Perry Family Trust<br>Trust   10022334 *                                                                                                    | <b>0.66</b> %<br>Return            | \$ <b>704,275.85</b><br>Total Value                                      |
| * to indicate that an account is an indirect account (e.g. manually entered or aggregated from an outside source, other than our prin                                                          | nary custodians).                  |                                                                          |

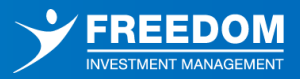

To view more details regarding a specific account, simply click the account notecard.

| B C WEALTH<br>MANAGEMENT                                                  | James, Nath                           | an & Brooke +                                 |                                          |                               |
|---------------------------------------------------------------------------|---------------------------------------|-----------------------------------------------|------------------------------------------|-------------------------------|
| shboard                                                                   | Accounts                              | Holdings                                      | Transactions                             | Document                      |
| OUSEHOLD TOTAL VALUE<br>10,250,154.70<br>626,849.59 cash                  | Month To Date<br>-0.04%<br>-54,044.07 | Ouarter To Da<br><b>1.02%</b><br>\$103,176.98 | te  Year To Date 10.74% 5695,534.71      |                               |
| Account Name (5)   Type   Number                                          |                                       |                                               | Net Return MTD ¥                         | Total Value                   |
| James Family Trust<br>Living Trust   98977766 *                           |                                       | Ռո                                            | 0.10%<br>Return                          | \$6,902,161.94<br>Total Value |
| James, Brooke FBO James, Ma<br>utma   34345655 *                          | itthew                                |                                               | 0.49%<br>Return                          | \$125,701.93<br>Total Value   |
| James, Nathan<br>SEP IRA   98977655 *                                     |                                       |                                               | -0.03%<br>Return                         | \$1,509,265.64<br>Total Value |
| Brooke's Taxable<br>Non-Qualified   98977654 *                            |                                       |                                               | -0.38%<br>Return                         | \$1,143,863.29<br>Total Value |
| James, Nathan & Brooke<br>Joint Account (with right of survivorship) ] 34 | J45665 °                              |                                               | -1.12%<br>Return                         | \$569,161.90<br>Total Value   |
| to indicate that an account is an indired                                 | ct account (e.g. manually entered (   | or aggregated from an outside sour            | rce, other than our primary custodians). |                               |

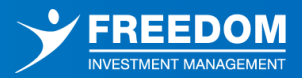

Within this detailed account view, the top-level values/performance figures will now be representative of only the selected account. There will be 4 additional tabs present, all of which will be specific to the account in question:

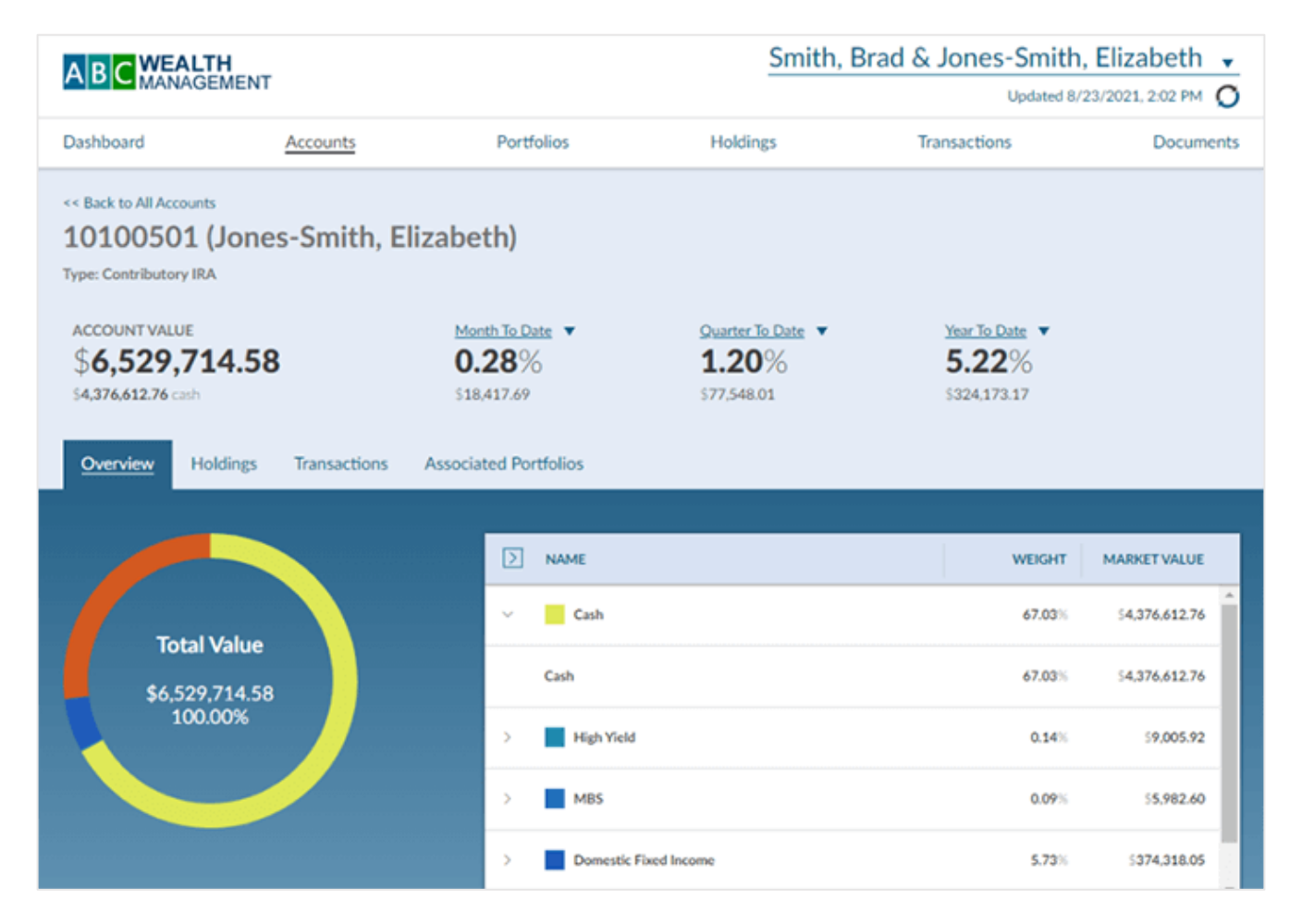

**Overview Tab:** This tab will display all asset classes that are represented in the selected account. The chart is interactive, allowing you to hover over any asset class to see the dollar amount and percentage that is allocated to that particular asset class. Additionally, this chart includes a corresponding grid that will display the weight and market value of all asset classes as well as sub-asset classes.

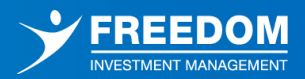

**Holdings Tab:** This tab will display pertinent information regarding all holdings within the selected account. Initiate filters in the grid by clicking on the filter icon in the top right corner of the grid. A filter icon will appear in each column, which clicking on the icon will allow users to filter.

|                                                                |                                             | Click this ico<br>columns bel | n to filter 🛛 🗕 |             |
|----------------------------------------------------------------|---------------------------------------------|-------------------------------|-----------------|-------------|
| HOLDINGS (10)   POSITIONS                                      | SYMBOL                                      | QUANTITY                      | PRICE           | TOTAL VALUE |
|                                                                | Bearch                                      | V                             | ▽               | V           |
| CASH USD                                                       | (Select All)     ALPS ETF Trust Alerian MLP | 7,005.74                      | \$1.00          | \$7,005.74  |
| ALPS ETF Trust Alerian MLP ETF                                 | Amplify ETF Trust Amplify Hi                | 233                           | 547.72          | \$11,118.76 |
| BlackRock Institutional Trust Company N.A. iShares Core U.S. R | BlackRock Institutional Trust               | 103                           | \$55.63         | \$6,008.04  |
| BlackRock Institutional Trust Company N.A. iShares J.P. Morgan | EM Hi EMHY                                  | · ,                           | \$37.30         | \$2,611.00  |
| SSgA Active Trust SPDR S&P International Dividend ETF          | DWX                                         | 54 -                          | \$35.71         | \$19,497.66 |
| VanEck ETF Trust VanEck Rare Earth/Strategic Metals ETF        | REMX                                        | 7                             | 541.11          | \$3,165.47  |
| BlackRock Institutional Trust Company N.A. iShares Emerging M  | arkets DVYE                                 | 22                            | \$26.55         | \$6,026.85  |
| Amplify ETF Trust Amplify High Income ETF                      | YYY                                         | 19:                           | \$11.91         | \$2,322.45  |
| Invesco Capital Management LLC Invesco CEF Income Composit     | e ETF PCEF                                  | 284                           | 518.76          | \$5,327.84  |
| SPDR Series Trust SPDR Portfolio S&P 500 High Dividend ETF     | SPYD                                        | 1.20:                         | 542.39          | \$51,079.95 |

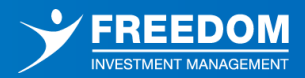

**Transactions Tab:** This tab will display all transactions that have occurred within the selected account over a period of time. Initiate filters in the grid by clicking on the filter icon in the top right corner of the grid. A filter icon will appear in each column, which clicking on the icon will allow users to filter.

| ACCOUNT V/<br>\$114,:<br>\$7,005.74 cas | 163.76      | 2<br>53            | •nth To Date •<br>•.88% |             | <u>Ouarter To Date</u> ▼<br><b>2.88</b> %<br>\$3,194.04 | Year To Date ▼<br>3.72%<br>\$4,089.67 |                               |
|-----------------------------------------|-------------|--------------------|-------------------------|-------------|---------------------------------------------------------|---------------------------------------|-------------------------------|
| Overview                                | Holdings    | sactions Associate | d Portfolios            |             |                                                         | Click thi<br>columns                  | is icon to filter<br>s below. |
| _                                       |             |                    |                         |             |                                                         |                                       | <u> </u>                      |
| Transactions                            | (18)        | Click this         | s icon to fi            | lter the co | olumn.                                                  | itest transactions for                |                               |
| DATE                                    | ACCT NUMBER | ACCOUNT TYPE       | ACTIVITY                | SYMBOL      | SECURITY DESCRIPTION                                    | QUANTITY                              | MARKET VALUE                  |
| -0 7                                    | ▽           | V                  | V                       |             | ▽ (                                                     | V                                     | ▽                             |
| 01/25/2021                              | 25132513    | Non-Qualified      | Journal                 | \$CASH      | CASH USD                                                | 0                                     | \$0.00                        |
| 01/25/2021                              | 25132513    | Non-Qualified      | Journal                 | \$CASH      | CASH USD                                                | 0                                     | \$0.00                        |
| 01/25/2021                              | 25132513    | Non-Qualified      | Buy                     | DWX         | SSgA Active Trust SPDR S&P Int                          | 546                                   | \$20,223.84                   |
| 01/25/2021                              | 25132513    | Non-Qualified      | Buy                     | YYY         | Amplify ETF Trust Amplify High                          | 195                                   | \$3,185.33                    |
| 01/25/2021                              | 25132513    | Non-Qualified      | Buy                     | DVYE        | BlackRock Institutional Trust Co                        | 227                                   | \$8 <mark>,512.5</mark> 0     |
| 01/25/2021                              | 25132513    | Non-Qualified      | Buy                     | EMHY        | BlackRock Institutional Trust Co                        | 70                                    | \$3,203.90                    |
| 01/25/2021                              | 25132513    | Non-Qualified      | Sell                    | VOX         | Vanguard Group, Inc. Vanguard (                         | 250                                   | \$30,921.25                   |
| 01/25/2021                              | 25132513    | Non-Qualified      | Buy                     | AMLP        | ALPS ETF Trust Alerian MLP ETI                          | 233                                   | \$6,385.37                    |
| 01/25/2021                              | 25132513    | Non-Qualified      | Sell                    | VGLT        | Vanguard Group, Inc. Vanguard I                         | 430                                   | \$40,140.50                   |
| 01/25/2021                              | 25132513    | Non-Qualified      | Buy                     | SPYD        | SPDR Series Trust SPDR Portfol                          | 1,205                                 | \$41,506.23                   |
| 01/25/2021                              | 25132513    | Non-Qualified      | Buy                     | PCEF        | Invesco Capital Management LL                           | 284                                   | \$6,368.70                    |
| 01/25/2021                              | 25132513    | Non-Qualified      | Buy                     | USRT        | BlackRock Institutional Trust Co                        | 108                                   | \$5,320.62                    |
| 01/25/2021                              | 25132513    | Non-Qualified      | Buy                     | REMX        | VanEck ETF Trust VanEck Rare E                          | 77                                    | 56,354.43                     |
| 01/25/2021                              | 25132513    | Non-Qualified      | Sell                    | GLTR        | abrdn ETF abrdn Physical Precic                         | 184                                   | \$17.654.80                   |

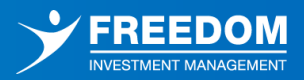

**Associated Portfolios:** This tab will display all Portfolios that are associated to the selected account. Selecting the **Portfolio** notecard will lead to a more detailed Portfolio view which will be covered in the **Portfolios** section of this guide.

| Overview Holdings Transactions                       | Associated Portfolios |                |
|------------------------------------------------------|-----------------------|----------------|
| Portfolio Name (2)   Type   Account Number / Name    | Gross Return MTD      | Total Value    |
| Discretionary                                        | <b>0.86</b> %         | \$2,153,101.82 |
| 10100501 (Jones-Smith, Elizabeth)   Contributory IRA | Return                | Total Value    |
| Unaffiliated Cash                                    | N/A                   | \$4,376,612.76 |
| 10100501 (Jones-Smith, Elizabeth)   Contributory IRA | Return                | Total Value    |

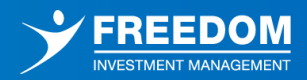

## **Navigating Your Portfolios**

The **Portfolios** section provides detailed information regarding each of your portfolios. Beneath the top-level banner, this section lists out each of your portfolios individually along with the portfolio name, portfolio type, associated account number(s), performance returns, and total market value.

| Portfolio Name [11]   Account Number / Name   Type                       | Asset Allocation | Last Rebalance        | Gross Return MTD V        | Total Value                        |
|--------------------------------------------------------------------------|------------------|-----------------------|---------------------------|------------------------------------|
| Discretionary                                                            | 0                | N/A                   | \$23,136.67   1.11%       | \$2,098,690,48                     |
| 10100501 (Jones-Smith, Bizabeth)   Contributory IRA                      |                  | Last Rebalance        | Return                    | Total Value                        |
| Custom Birdrock-Dearborn-EM Debt ETF UMA Service                         | 0                | N/A<br>Last Rebalance | \$90.63   0.16%<br>Return | \$ <b>55,749,74</b><br>Total Value |
| Riverfront ETF Advantage Dynamic Equity Income                           | 0                | N/A                   | \$698.37   0.63%          | \$112,077.64                       |
| 23230404 (Smith, Brad   Rollover IRA                                     |                  | Last Rebalance        | Return                    | Total Value                        |
| Advisor Partners US Equity Large Cap Core - Fractional Share             | 0                | N/A                   | \$65,988.95   1.25%       | \$ <b>5,352,921.02</b>             |
| 34345646 (Smith, Brad   Indvidual Taxable                                |                  | Last Rebalance        | Return                    | Total Value                        |
| Unaffiliated Cash                                                        | 0                | N/A                   | N/A   N/A                 | \$4,376,612.76                     |
| 10100501 (Jones-Smith, Elizabeth)   Contributory IRA                     |                  | Last Rebalance        | Return                    | Total Value                        |
| EQIS Dynamic Sector Aggressive - Fractional Share                        | O                | N/A                   | \$861.73   0.56%          | \$155,561.06                       |
| 35335535 (Smith, Brad   Contributory IRA                                 |                  | Last Rebalance        | Return                    | Total Value                        |
| State Street Active Asset Allocation ETF Portfolios (Max Growth) Service | 0                | N/A                   | \$35,523.89   1.04%       | \$3,438,108.50                     |
| 10100500 (Smith Family Thut)   Trust                                     |                  | Last Rebalance        | Return                    | Total Value                        |
| Unaffiliated Cash                                                        | 0                | N/A                   | N/A   N/A                 | \$500,000.00                       |
| 10100500 (Smith Family Trust)   Trust                                    |                  | Last Rebalance        | Return                    | Total Value                        |
| Wilshire Global ETF Allocation Moderate - Fractional Share Service       | 0                | N/A                   | \$523.05   0.43%          | \$120,823.77                       |
| 10100505 (Lir's Taxable)   Individual Taxable                            |                  | Last Rebalance        | Return                    | Total Value                        |
| Discretionary Service                                                    | 0                | N/A                   | \$2,823.61   0.82%        | \$346,378.14                       |
| 10100500 (Smith Family Trust)   Trust                                    |                  | Last Rebalance        | Return                    | Total Value                        |

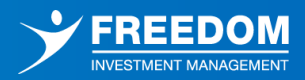

MTD (Month to Date) returns will be displayed by default, but you can update this time frame by selecting the dropdown next to the "MTD" link. Additional Options are as follows: YTD (Year to Date), QTD (Quarter to Date), SI (Since Inception), AN (Annualized), LY (Last Year), LQ (Last Quarter), and LM (Last Month).

| <pre>&lt;&lt; Back to All Accounts 10100505 (Liz's Taxable) Type: Individual Taxable ACCOUNT VALUE \$176,772.60 \$3,057.39 cash Overview Holdings Transactions</pre> | Month To Date<br>-0.27%<br>-5474.31<br>Associated Portfolios | <u>Ouarter To Date</u> ▼<br>0.46%<br>\$812.77 | Year To<br>10.4<br>\$16,762 | Date ▼<br>18%<br>164        |
|----------------------------------------------------------------------------------------------------|--------------------------------------------------------------|-----------------------------------------------|-----------------------------|-----------------------------|
| Portfolio Name (2)   Type   Account Number / Name                                                                                                    |                                                              | Gross Return                                  | MTD<br>QTD                  | Total Value                 |
| Custom Birdrock-Dearborn-EM Debt<br>10100505 (Liz's Taxable)   Individual Taxable                                                                                    | ETF UMA                                                      |                                               | YTD<br>LM<br>LQ             | \$55,707.73<br>Total Value  |
| Wilshire Global ETF Allocation Mode<br>10100505 (Liz's Taxable)   Individual Taxable                                                                                 | rate - Fractional Share                                      |                                               | LY<br>SI<br>AN              | \$121,064.87<br>Total Value |

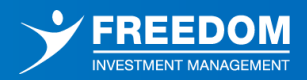

Clicking on any **Portfolio** notecard will lead to a more detailed view of that specific portfolio. Within this detailed portfolio view, the top-level values/performance figures will now be representative of only the selected portfolio. There will be 4 additional tabs present, all of which will be specific to the portfolio in question:

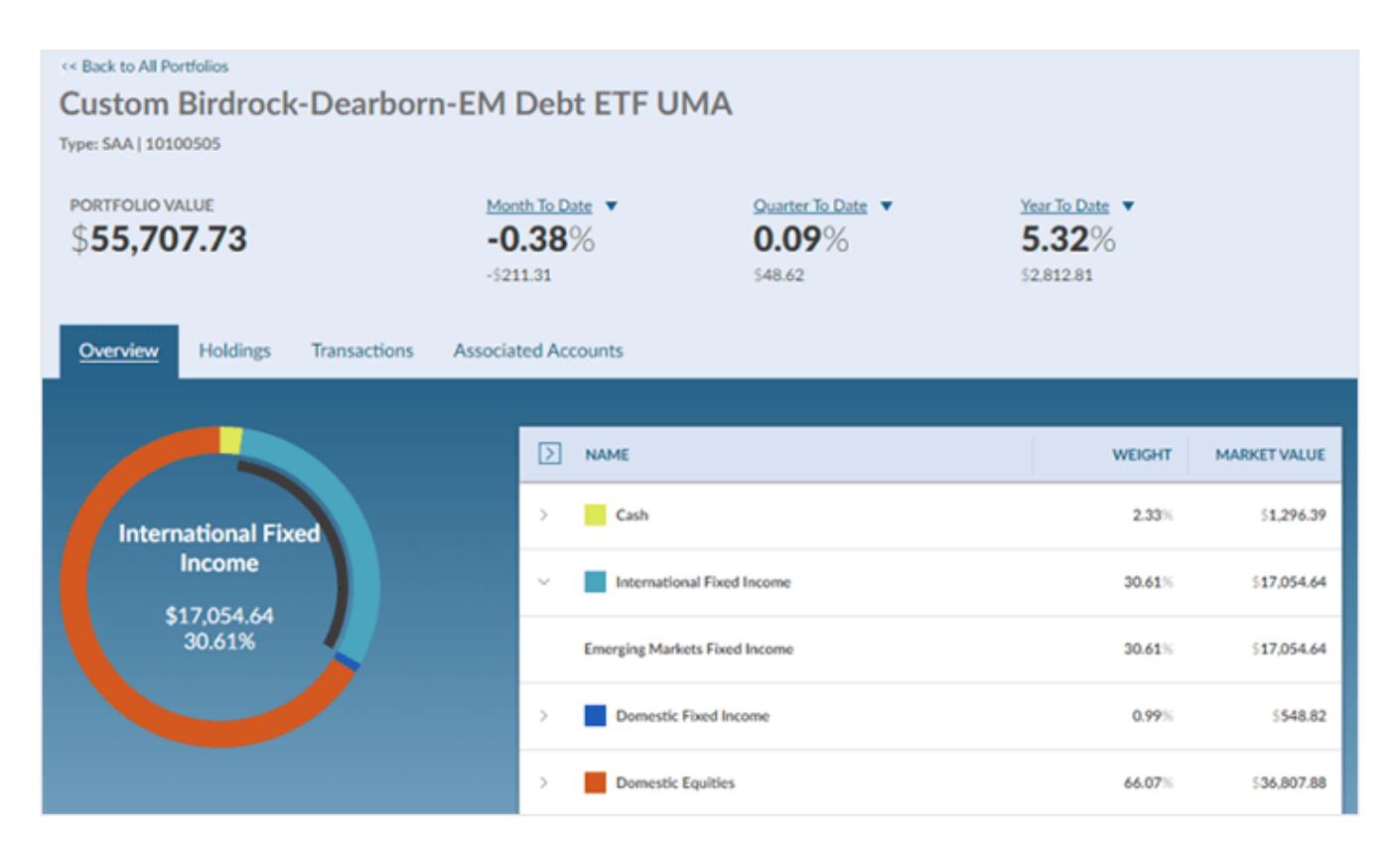

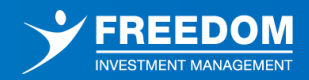

**Overview Tab:** This tab will display all asset classes that are represented in the selected portfolio. The chart is interactive, allowing you to hover over any asset class to see the dollar amount and percentage that is allocated to that particular asset class. Additionally, this chart includes a corresponding grid that will display the weight and market value of all asset classes as well as sub-asset classes.

| Overview Holdings Transactions Associ | ated Accounts                      |        |                |
|---------------------------------------|------------------------------------|--------|----------------|
|                                       | Name                               | Weight | Market Value   |
|                                       | V Domestic Equities                | 51.35% | \$1,059,220.81 |
| Domestic Equities<br>\$1,059,220.81   | Domestic Large Cap Growth Equities | 7.27%  | \$149,917.64   |
| 51.35%                                | Domestic Large Cap Value Equities  | 3.33%  | \$68,604.00    |
|                                       | Domestic Mid Cap Growth Equities   | 11.72% | 5241,793.86    |
|                                       | Domestic Mid Cap Value Equities    | 8.70%  | \$179,386.20   |

**Holdings Tab:** This tab will display pertinent information regarding all holdings within the selected portfolio.

| Overview Holdings Transa | ctions Associated Accou | nts      |              |            |              |   |
|--------------------------|-------------------------|----------|--------------|------------|--------------|---|
| Heldings (32) P., Symbol | Quartity                | Price    | Cost Basis   | UCL 0      | Total Volue  | ٦ |
| > INVSC DB CO DBC        | 3,126                   | \$11.25  | :78,759.57   | -43,592.07 | \$35,167.50  | * |
| > ISHARES INTE IGOV      | 392                     | \$49.47  | \$19,588.24  | -296       | \$19,392.24  |   |
| > ISHARES JPM EMB        | 550                     | \$101.65 | \$59,037.00  | -3,129.5   | 555,907.50   |   |
| > SCHWAB US L., SCHG     | 1,601                   | 593.64   | 568,923.05   | 80,994.59  | \$149,917.64 |   |
| > PAREXELINTE 699462107  | 360                     | 50.00    | 515,733.80   | -15,733.8  | 50.00        |   |
| > MARATHON P MPC         | 636                     | \$33.03  | \$23,551.08  | -2,544     | \$21,007.06  |   |
| > VANGUARD S BSV         | 244                     | 582.63   | \$19,616.28  | 545.34     | \$20,161.72  |   |
| > VANGUARD R., VNQ       | 1,490                   | \$74,99  | 598,421.95   | 13,313.15  | \$111,735.10 |   |
| > SCHWAB INTE SCHF       | 9,518                   | \$27.57  | \$295,248.36 | -32,837.1  | \$262,411.26 |   |
| > VANGUARD M VDT         | 1,994                   | \$151.69 | \$137,729.57 | 104,064.29 | \$241,793.86 |   |
| > VANGUARD L. BLV        | 482                     | \$107.01 | 139,343.25   | 12,235.57  | \$51,578.82  |   |

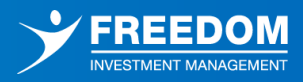

**Transactions Tab:** This tab will display all transactions that have occurred within the selected portfolio over a period of time.

| Overview    | v Holdings          | Transactions    | Associated | d Accounts |        |                      |             |                   |   |
|-------------|---------------------|-----------------|------------|------------|--------|----------------------|-------------|-------------------|---|
| Transaction | s (1)               |                 |            |            |        |                      | Latest tran | sactions for 1365 | × |
| Date        | Account Name/Nu     | imber Account T | ype        | Activity   | Symbol | Security Description | Quantity    | Market Value      | Ì |
| 04/23/20    | Clancy, Mallory (00 | 000 Rollover R  | oth IRA    | Split      | NBR    | NABORS INDUSTRIES    | -751        | \$0.00            | ^ |

**Associated Accounts:** This tab will display all accounts that are associated to the selected portfolio. Selecting the account notecard will lead to a more detailed account view which will be covered in the **Accounts** section of this guide.

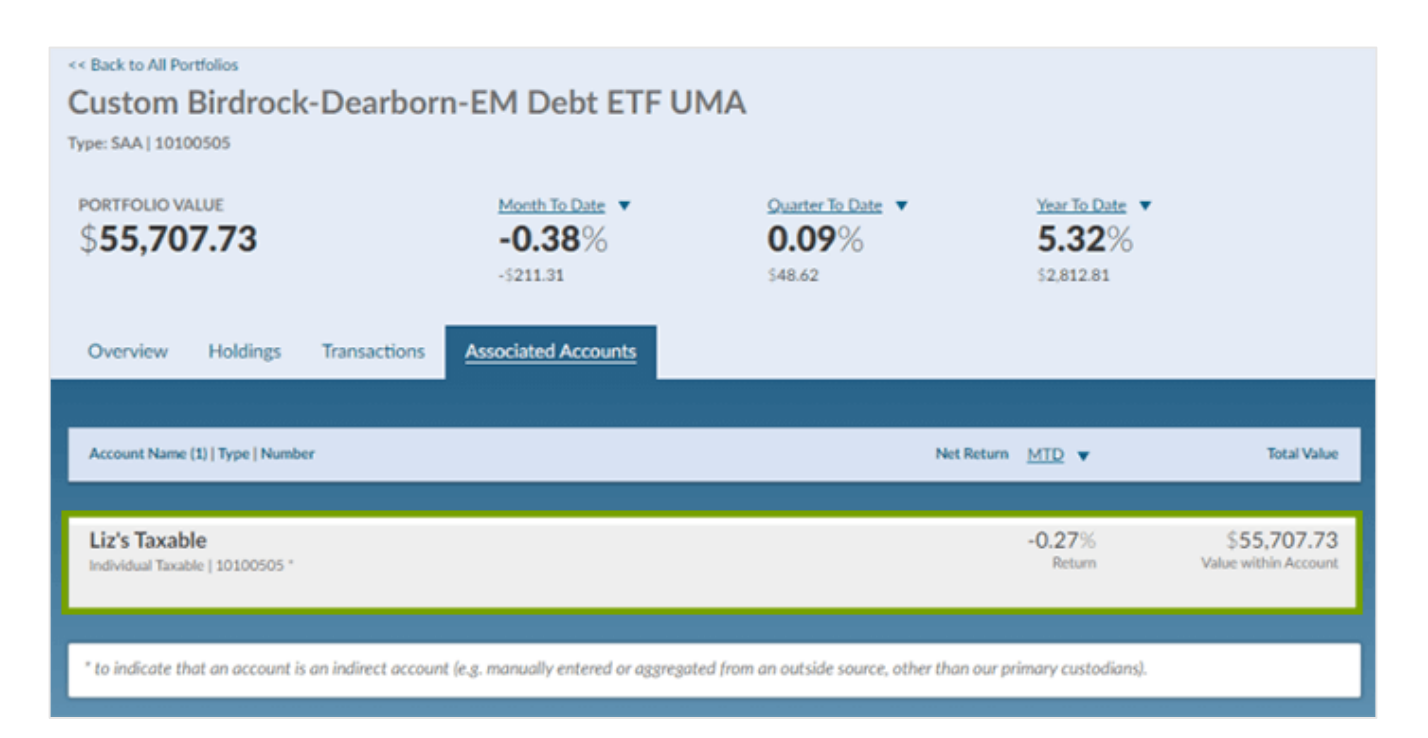

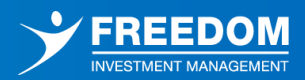

## **Viewing Your Holdings**

The **Holdings** section shows a consolidated view of every holding across all of your accounts. Each holding can be expanded by clicking the arrow located to the left of the holding. Expanding the holding reveals the account that each position is located in. If the position is held in multiple accounts, each account will be shown when the holding is expanded. There are filtering capabilities that can be initiated by clicking on the filter icon in the top right corner of the grid. Once this is triggered, users have the ability filter through each column through the filter icon.

| ABCWEALTH                                               |         |          |          | Wyatt,                         | Benjamin & K            | nope, Leslie 🗸               |
|---------------------------------------------------------|---------|----------|----------|--------------------------------|-------------------------|------------------------------|
|                                                         |         |          |          |                                | Updated 07              | //26/2024, 2:05 PM O         |
| Dashboard Clients Accounts Portfolios Ho                | oldings | Transact | ions Do  | cuments                        |                         |                              |
|                                                         |         | -        |          | Step 1:<br>Initiate<br>through | filtering               |                              |
| HOLDINGS (246)   POSITIONS                              |         | SYMBOL   | . ⊗      | QUANTITY                       | PRICE                   | TOTAL VALUE                  |
|                                                         | V       | IBM      | Equals   | -                              | ~ 7                     | ▽                            |
| > International Business Machines Corp. Ordinary Shares |         | IBM      | IBM[     | AND OR                         | \$191.94                | \$13,630.58                  |
|                                                         |         |          | Contains |                                |                         |                              |
|                                                         |         |          | Filter   |                                | Step 2:                 |                              |
|                                                         |         |          |          |                                | Click this<br>through t | icon to filter<br>he column. |

Information in the holdings tab includes Holding/Position, Symbol, Quantity, Price, Cost Basis, UGL (Unrealized Gain/Loss), and Total Value. The data can be sorted by any column on the page by clicking on the column header.

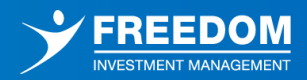

## **Accessing Transactions**

The **Transactions** tab lists all transactions (deposits, withdrawals, buys, sells, splits, etc.) that have taken place across all of your accounts. Initiate filters in the grid by clicking on the filter icon in the top right corner of the grid. A filter icon will appear in each column, which clicking on the icon will allow users to filter.

|                            |                     |            |                       | Wyatt, Benjam                    | in & Kn            | ope, Leslie 🖌                |
|----------------------------|---------------------|------------|-----------------------|----------------------------------|--------------------|------------------------------|
| MANAGEMENT                 |                     |            |                       | U                                | pdated 07/20       | 5/2024, 2:37 PM O            |
| Dashboard Clients Accounts | Portfolios Holdings | Transactio | ons Docume            | ents                             |                    |                              |
|                            | L                   |            |                       |                                  | Click<br>filter co | this icon to<br>lumns below. |
| Transactions (28)          | Clic                | k this ico | n to                  | Latest transacti                 | ions for           | 865 • <b>T</b> 7             |
| DATE ACCT NUMBE            | R ACCOUNT TTPE      |            | STMBOL                | SECURITY DESCRIPTION             | QUA                | MARKET VALUE                 |
| mm/dd/yyyg⊡ ⊽              | ▽ ▽                 | s          | earch                 | ▼                                | ▽ [                | ▽                            |
| 07/15/2024 44994499        | 401K                | Split      | ) (Select All)<br>Buy | Jinary Shares                    | 144                | \$0.00                       |
| 06/12/2024 44994499        | 401K                | Split      | Journal               | Ordinary Share                   | 116                | \$0.00                       |
| 06/10/2024 34341113        | Trust               | Split      | ) Split               | inary Shares                     | 540                | \$0.00                       |
| 06/10/2024 34341113        | Trust               | Split      | NVDA                  | NVIDIA Corp Ordinary Shares      | 540                | 50.00                        |
| 06/10/2024 34341113        | Trust               | Split      | NVDA                  | NVIDIA Corp Ordinary Shares      | 540                | \$0.00                       |
| 06/10/2024 34341112        | Contributory IRA    | Split      | NVDA                  | NVIDIA Corp Ordinary Shares      | 648                | \$0.00                       |
| 06/10/2024 34341112        | Contributory IRA    | Split      | NVDA                  | NVIDIA Corp Ordinary Shares      | 648                | \$0.00                       |
| 06/10/2024 44994499        | 401K                | Split      | NVDA                  | NVIDIA Corp Ordinary Shares      | 1,116              | \$0.00                       |
| 06/10/2024 44994499        | 401K                | Split      | NVDA                  | NVIDIA Corp Ordinary Shares      | 918                | \$0.00                       |
| 06/10/2024 40408080        | Individual Taxable  | Split      | NVDA                  | NVIDIA Corp Ordinary Shares      | 504                | \$0.00                       |
| 06/10/2024 40408080        | Individual Taxable  | Split      | NVDA                  | NVIDIA Corp Ordinary Shares      | 504                | \$0.00                       |
| 05/01/2024 40408080        | Individual Taxable  | Journal    | \$CASH                | CASH USD                         | 0                  | \$0.00                       |
| 02/29/2024 34341113        | Trust               | Buy        | HYG                   | BlackRock Institutional Trust Cr | 0                  | \$0.00                       |
| 02/29/2024 34341113        | Trust               | Sell       | VSHY                  | Virtus ETF Trust II Virtus Newfl | 0                  | \$0.00                       |
| 02/29/2024 34341113        | Trust               | Buy        | AGG                   | BlackRock Institutional Trust Co | 0                  | 50.00                        |
| 02/29/2024 34341113        | Trust               | Buy        | FLTR                  | VanEck ETF Trust VanEck IG Flc   | 0                  | \$0.00                       |
| 02/29/2024 34341113        | Trust               | Sell       | TOTL                  | SSgA Active Trust SPDR Double    | 0                  | \$0.00                       |
| 02/29/2024 34341113        | Trust               | Buy        | BIV                   | Vanguard Group, Inc. Vanguard    | 0                  | \$0.00                       |
| 02/29/2024 34341113        | Trust               | Buy        | LODH                  | BlackRock Institutional Trust Co | 0                  | \$0.00 v                     |

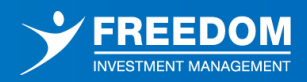

Information in the **Transactions** tab includes the transaction date, account number, account type, activity, symbol, security description, quantity and market value. The data can be sorted by any column on the page by clicking on the column header.

The tab will display transactions that have occurred over the last 365 days by default, but this time frame can be customized using the "L365" link in the upper right-hand corner of the page. Additional time periods are as follows: All, Today, Yesterday, This Month, Last Month, Last Week, This Quarter, This Week, Last Year, Last Quarter, and This Year.

| ABC WEALTH<br>MANAGEMENT Smith, Brad & Jones-Smith, Elizabeth v<br>Updated 8/23/2021, 2:14 PM O |             |                    |          |               |                                 |                         |                           |
|-------------------------------------------------------------------------------------------------|-------------|--------------------|----------|---------------|---------------------------------|-------------------------|---------------------------|
| Dashboard                                                                                       | Ac          | counts             | Portfo   | lios          | Holdings                        | Transactions            | Documents                 |
|                                                                                                 |             |                    |          |               |                                 |                         |                           |
| Transactions                                                                                    | (720)       |                    |          |               |                                 | Latest transactions for | All                       |
| DATE                                                                                            | ACCT NUMBER | ACCOUNT TYPE       | ACTIVITY | SYMBOL        | SECURITY DESCRIPTION            | QUANTITY MARK           | Today<br>Yesterday        |
| 07/19/21                                                                                        | 23230404    | Rollover IRA       | Split    | IHI           | ISHARES US MEDICAL DEVICES ETF  | 20                      | This Month<br>Last Month  |
| 06/03/21                                                                                        | 10100505    | Individual Taxable | Spin Off | <u>\$CASH</u> | CASH                            | 0                       | Last Week<br>This Quarter |
| 06/03/21                                                                                        | 34345646    | Individual Taxable | Spin Off | <u>\$CASH</u> | CASH                            | 0                       | This Week                 |
| 03/05/21                                                                                        | 34345646    | Individual Taxable | Split    | APH           | AMPHENOL CLA ORD                | 271                     | \$0.00                    |
| 01/26/21                                                                                        | 10100505    | Individual Taxable | Journal  | \$CASH        | CASH                            | 0                       | \$0.00                    |
| 01/26/21                                                                                        | 10100505    | Individual Taxable | Journal  | \$CASH        | CASH                            | 0                       | 50.00                     |
| 01/26/21                                                                                        | 10100505    | Individual Taxable | Buy      | NUS           | NU SKIN ENTERPRISES CL A ORD    | 6                       | \$346.05                  |
| 01/26/21                                                                                        | 10100505    | Individual Taxable | Buy      | JACK          | JACK IN THE BOX ORD             | 3                       | 5298.32                   |
| 01/26/21                                                                                        | 10100505    | Individual Taxable | Buy      | <u>vsto</u>   | VISTA OUTDOOR ORD               | 12                      | \$334.62                  |
| 01/26/21                                                                                        | 10100505    | Individual Taxable | Sell     | UR            | ISHARES CORE 56.P SMALL CAP ETF | 14                      | \$1,413.65                |
| 01/26/21                                                                                        | 10100505    | Individual Taxable | Buy      | BDX           | BECTON DICKINSON ORD            | 1                       | \$257.80                  |
|                                                                                                 |             |                    |          |               |                                 |                         | *                         |

Freedom Investment Management, Inc. 100 Constitution Plz, Fl 7, Hartford, CT 06103

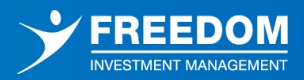

## **Managing Your Documents**

The **Documents** section is a secure bi-directional documents vault for seamless document sharing, which nurtures a collaborative and efficient working environment between you and your advisor.

You can select the arrow directly to the left of any folder to expand the folder to view its contents.

| ABCW       | ALTH                                                                                                    |          | James, Nat   | than & Brooke ,           |
|------------|----------------------------------------------------------------------------------------------------|----------|--------------|---------------------------|
|            | NAGEMENT                                                                                                    |          | Upda         | ated 8/23/2021, 2:30 PM O |
| Dashboard  | Accounts                                                                                                    | Holdings | Transactions | Documents                 |
|            |                                                                                                    |          |              |                           |
|            |                                                                                                    |          |              |                           |
|            |                                                                                                    |          | Search       | Q                         |
| > FOLDERS  | S (39) / DOCUMENTS (15)                                                                                                    |          |              | LAST MODIFIED             |
| ~ <b>D</b> | CLIENT - Nathan James                                                                                                    |          |              | 1                         |
| >          | Account Documents & Agreements                                                                                                    |          |              |                           |
| >          | Tax Documents                                                                                                    |          |              |                           |
| ×          | Statements & Reports                                                                                                    |          |              |                           |
|            | EQIS Performance Reports     EQIS Performance Reports     EQUID CONTRACT Reports     EQUID CONTRACT REPORTS     EQUID CONTRACT REPORTS     EQUID CONTRACT     EQUID CONTRACT     EQUID CONTRACT     EQUID     EQUID     EQU |          |              |                           |
|            | 110381_Jul-2021_Report.pdf                                                                                                    |          |              | 8/23/2021, 5:29 PM        |
|            | Custodial Statements                                                                                                    |          |              |                           |
|            | Investment Plans, Policies & Proposals                                                                                                    |          |              |                           |
| > 🗅        | CLIENT - Brooke James                                                                                                    |          |              |                           |
|            | CLIENT - Matthew James                                                                                                    |          |              |                           |

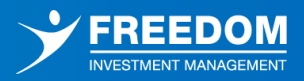

There are a few actions that can be taken within the Documents vault, each of which will be detailed below:

#### **Downloading a Document**

Hovering over an existing document will present a **Download** button to the far right-hand side. Simply click on this button to download the document.

#### Adding a New Folder

If you would like to add your own folders within the Documents vault, select the **Add Folder** button. Folders can either be added into the main Documents vault view by selecting the Add Folder button at the top of the page, or they can be added as a sub-folder by selecting the Add Folder button that will appear when hovering over any existing folder.

| FOLDERS (39) / DOCUMENTS (15)      | LAST MODIFIED |
|------------------------------------|---------------|
| CLIENT - Nathan James              |               |
| > C Account Documents & Agreements | Add Folder    |
| > Tax Documents                    | Add Document  |
| Statements & Reports               |               |
| EQIS Performance Reports           |               |

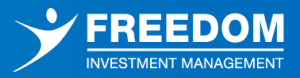

Selecting the **Add Folder** button will invoke the below popup where you will be prompted to enter a Name for the folder. You can then select **Submit** to create the folder or **Cancel** to cancel the action. Any folders that you create will be visible to your advisor as well.

| Add folder in: Main Folder |              |  |
|----------------------------|--------------|--|
| Name *                     | Signed Forms |  |
| Cancel                     | Submit       |  |

#### Adding a New Document

To add your own documents, select the **Add Document** button. Documents can either be added into the main Documents vault view by selecting the Add Document button at the top of the page, or they can be added into an existing folder by selecting the "Add Document" button that will appear when hovering over the folder.

| FOLDERS (39) / DOCUMENTS (15)      | LAST MODIFIED |
|------------------------------------|---------------|
| CLIENT - Nathan James              |               |
| > 🗋 Account Documents & Agreements | Add Folder    |
| > 🛅 Tax Documents                  | Add Document  |
| 🗸 📘 Statements & Reports           |               |
| EQIS Performance Reports           |               |

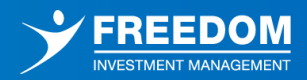

Selecting the **Add Document** option will invoke the below popup where you will be prompted to browse for a file to attach and provide a Name for the document (the Name field will automatically pre-populate with the file name that you have attached, but this can be updated in desired). You can then select **Submit** to add the document or **Cancel** to cancel the action. Any documents that you upload will be visible to your advisor as well.

| Add Document(s) in: Statements & Reports                                       | ⊗ |
|--------------------------------------------------------------------------------|---|
| You can <b>drag &amp; drop your files here</b><br>or just use the button below |   |
| Browse For File                                                                |   |
| Cancel                                                                         |   |

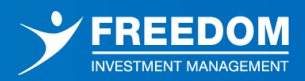

## **Updating Your Settings**

From any section within the Client Portal, you have the option to select your Profile Name in the upper right-hand corner of the screen to present a menu of available tools. Each option within this dropdown will be detailed below:

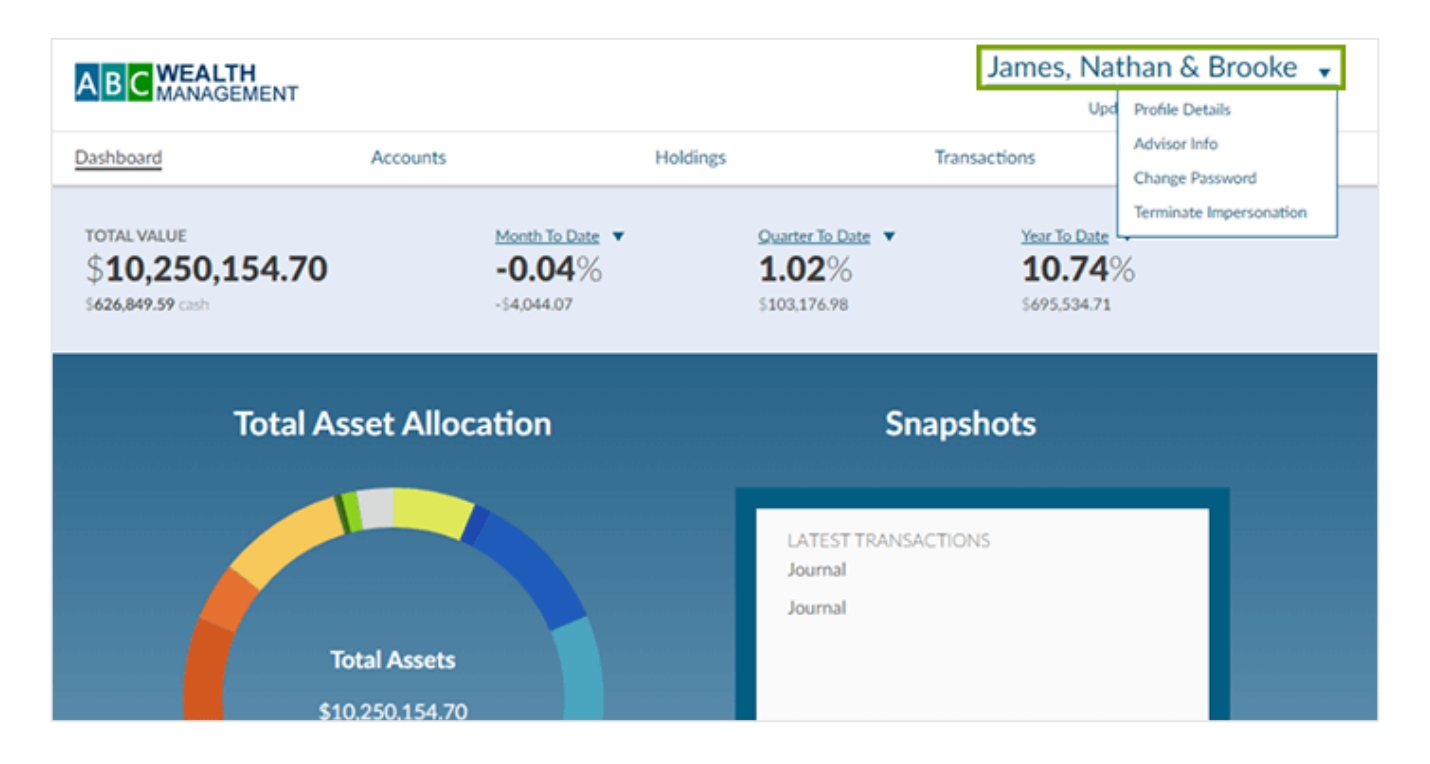

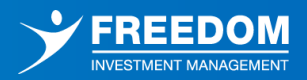

#### **Profile Details**

This section will allow you to view the primary contact information and address that your advisor has on file for you. If you notice anything that looks incorrect, select the **Edit Profile Details** button in the upper right-hand corner of the screen. This will invoke the below popup where you can enter the correct information and select **Submit** to send it to your advisor.

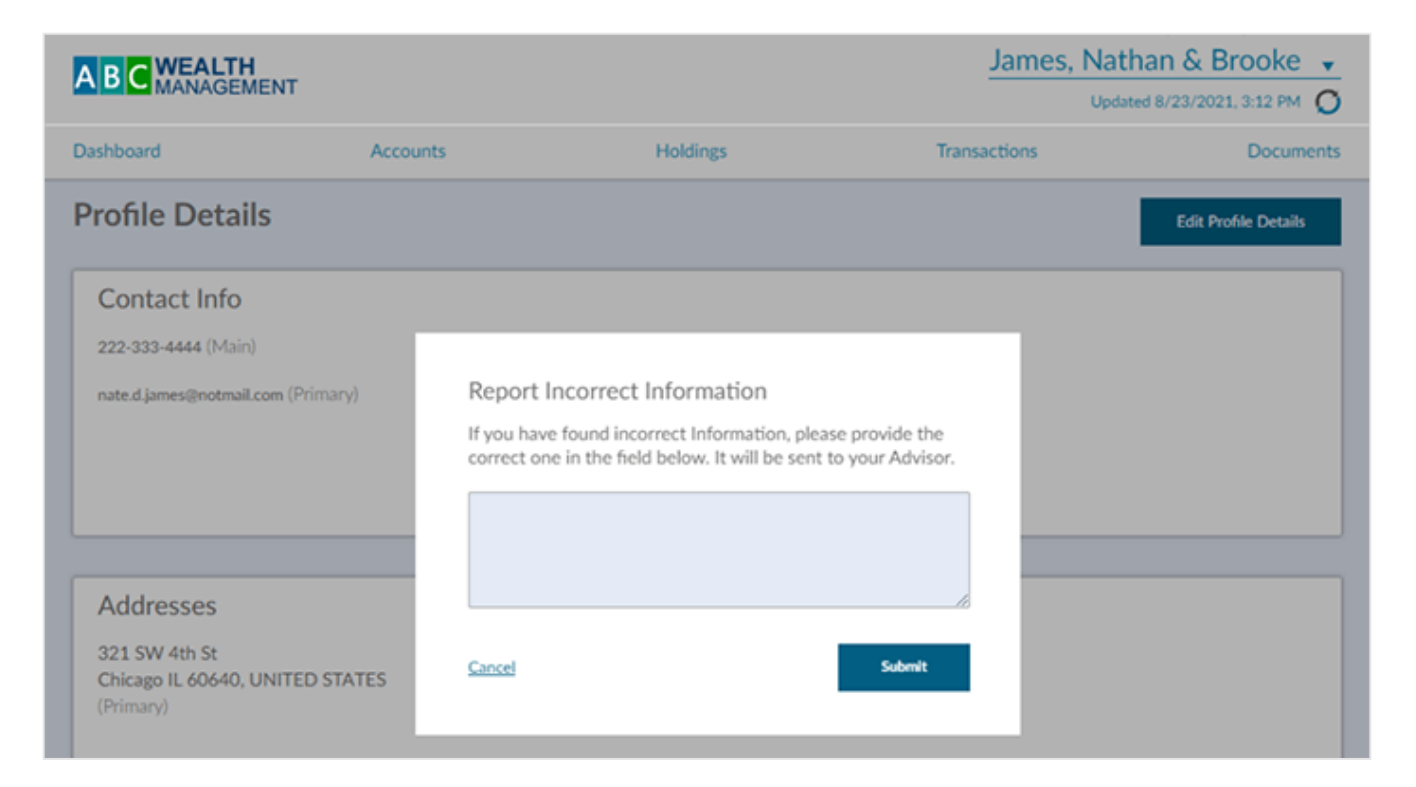

### **Client Portal User Guide**

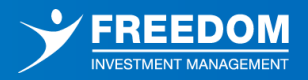

#### Advisor Info

This section will allow you to view the primary contact information for your advisor and firm.

| A R C WEALTH                                |                      | James, Nathan & Brooke 👻 |              |                                 |  |
|---------------------------------------------|----------------------|--------------------------|--------------|---------------------------------|--|
| MANAGEME                                    | NT                   |                          | Up           | Profile Details                 |  |
| Dashboard                                   | Accounts             | Holdings                 | Transactions | Advisor Info<br>Change Password |  |
| Advisor Inform                              | nation               |                          |              | Terminate Impersonation         |  |
| Joey Advisor<br>123 EQIS Ln                 |                      |                          |              |                                 |  |
| San Rafael, CA, 9490                        | 1                    |                          |              |                                 |  |
| 5555555555   joey.ca                        | isto@abcwealth.com   |                          |              |                                 |  |
|                                             |                      |                          |              |                                 |  |
| ABC Wealth M                                | anagement            |                          |              |                                 |  |
| 4435 Main Street, Ste<br>ABC City, MO 64111 | 1100                 |                          |              |                                 |  |
| 312 219-9160   http:/                       | //www.abcwealth.com/ |                          |              |                                 |  |
|                                             |                      |                          |              |                                 |  |

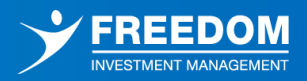

#### **Change Password**

Selecting this option will invoke the below popup where you will have the ability to update your password if desired. You will be prompted to enter your current password once, followed by your new password twice, then click **Submit** to proceed with the update. Note that any new passwords must adhere to any password requirements (length, special characters, etc.) that your firm has in place.

| Change Password  |  |      |
|------------------|--|------|
| Current Password |  |      |
| New Password     |  |      |
| Retype Password  |  |      |
| Cancel           |  | Save |

#### Logout

Selecting this option will log you out of the Client Portal and redirect you back to the login screen.

| A B C WEALTH<br>MANAGEMENT  |
|-----------------------------|
| Sign in                     |
| username                    |
| password                    |
| Login<br>Forgot login info? |

All images used are for illustrative purposes only.